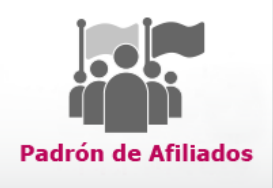

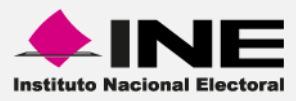

# Sistema de Verificación del Padrón de Partidos Políticos

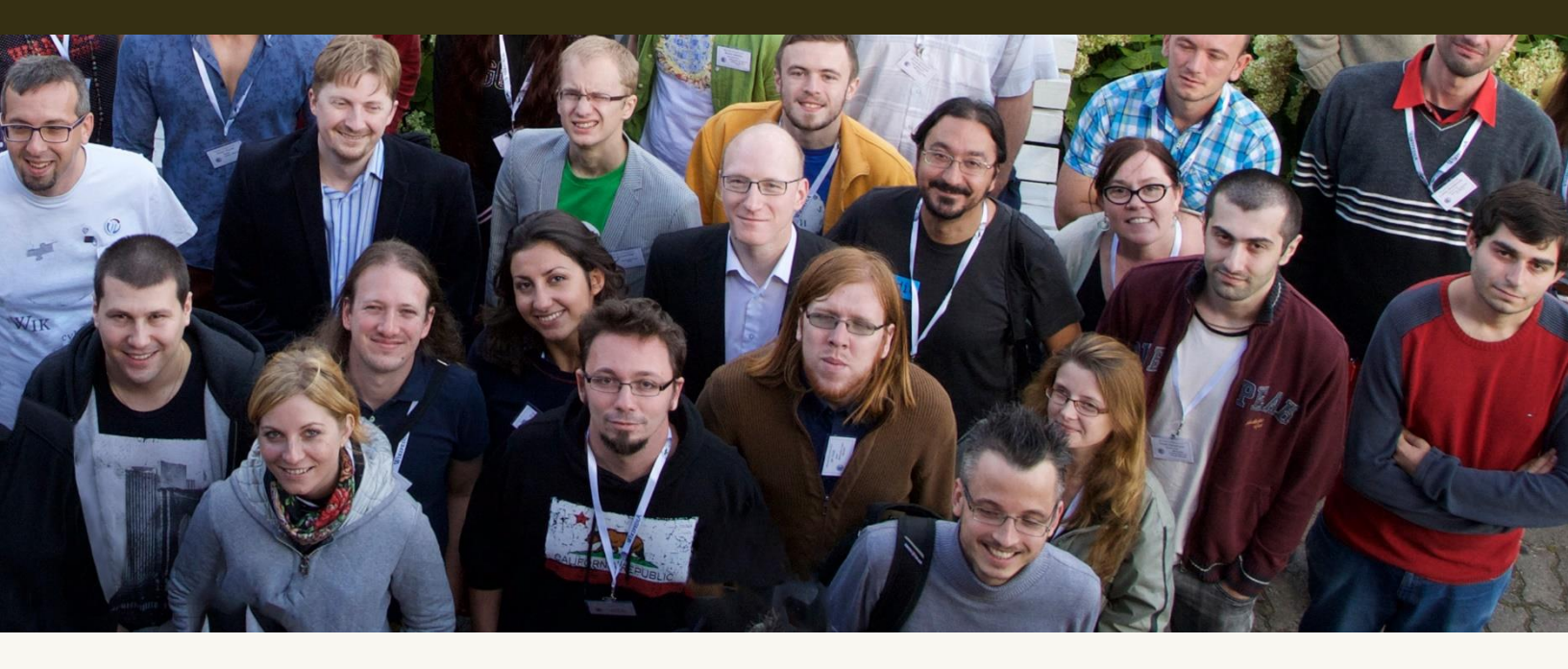

Versión del Sistema 2.0 Perfil: Partido Político

Unidad Técnica de Servicios en Informática

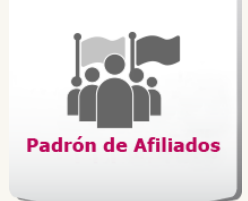

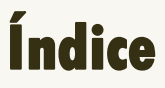

| • | Presentación                                                       |    |  |  |  |  |
|---|--------------------------------------------------------------------|----|--|--|--|--|
| • | Dbjetivos                                                          | .7 |  |  |  |  |
| • | lementos del Centro de Ayuda                                       | .8 |  |  |  |  |
| • | Nódulos                                                            | 11 |  |  |  |  |
|   | 1. Diagrama del sistema                                            | 11 |  |  |  |  |
|   | 2. Registro de Afiliados                                           | 13 |  |  |  |  |
|   | 3. Carga de archivo de afiliados                                   | 18 |  |  |  |  |
|   | 4. Reportes de Afiliados                                           | 22 |  |  |  |  |
|   | 5. Afiliados registrados en otros Partidos Políticos               | 25 |  |  |  |  |
|   | 6. Afiliados registrados en el mismo y en otros Partidos Políticos | 26 |  |  |  |  |
|   | 7. Afiliados a Partido Político                                    | 28 |  |  |  |  |
|   | 8. Afiliados registrados en otro Partido Político                  | 30 |  |  |  |  |

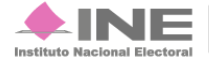

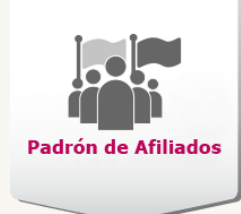

# Presentación

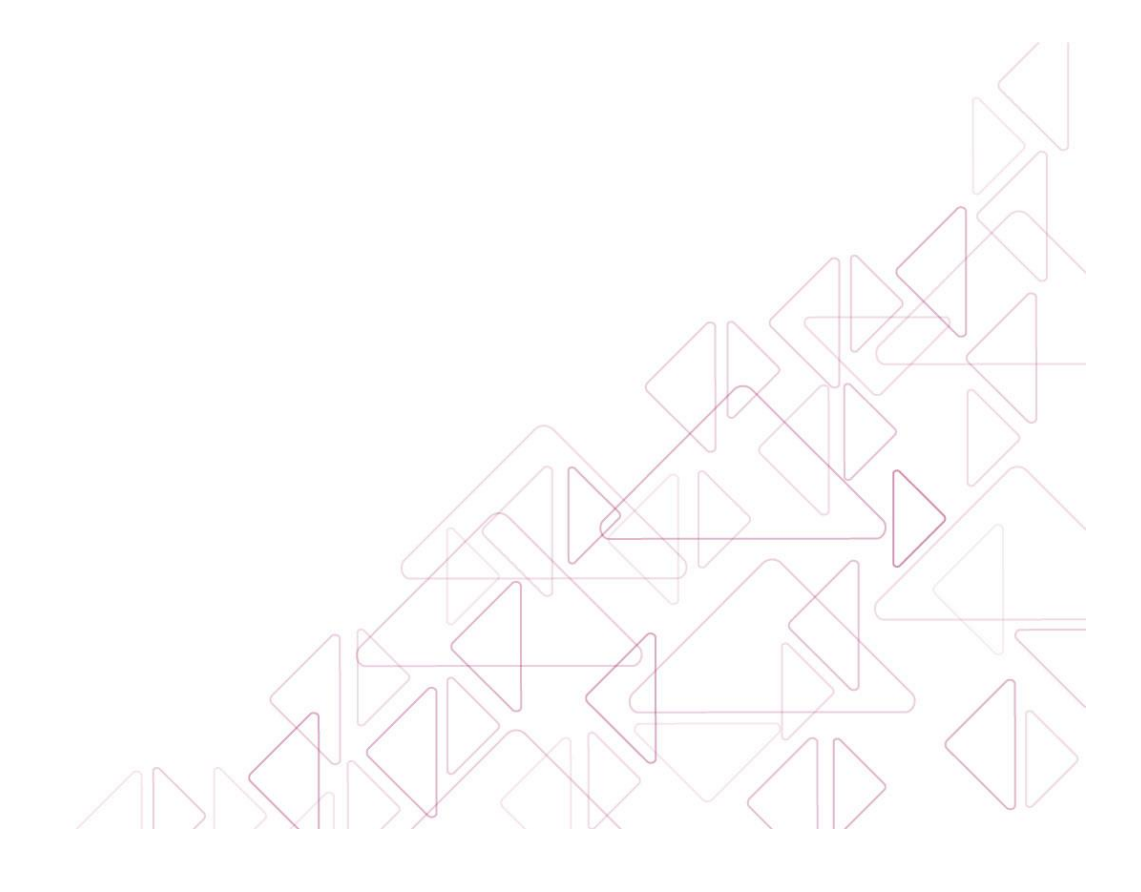

Sistema de Verificación del Padrón de Partidos Políticos

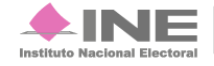

Servicios de Informática

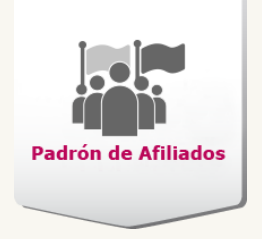

# **Presentación**

La Ley General de Partidos Políticos (LGPP) y la Dirección Ejecutiva de Prerrogativas y Partidos Políticos (DEPPP) otorgan el permiso de confirmar los padrones de afiliados de los Partidos Políticos.

Actualizar el sistema permite capturar datos de los afiliados, permitiendo cotejar el padrón electoral por entidad, distrito y municipio contra los padrones electorales de otros Partidos Políticos con registro vigente.

Asimismo, permitirá cumplir el Reglamento del Instituto Nacional Electoral en materia de Transparencia y Acceso a la Información Pública, con respecto a la obligación de publicar los padrones de afiliados en la página del mismo.

El presente material es una herramienta que permite conocer las características del sistema, describir sus módulos y realizar las actividades en cada uno de ellos; todo con la finalidad de facilitar el proceso de aprendizaje y brindar apoyo durante la ejecución.

#### Fundamento legal:

Con base en el Artículo 13, inciso a, numeral I, de la LGPP hace referencia a que el número de afiliados en ningún caso podrá ser menor del 0.26% del padrón electoral del Distrito, Municipio o Circunscripción, se hayan inscrito por medio del documento de afiliación, asistieron libremente, conocieron y aprobaron los principios, programas y estatutos.

La LGPP en su Artículo 18, párrafo 1; indica que para los efectos de esta Ley, se deberá verificar que no exista doble afiliación a partidos con registro o en formación.

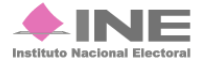

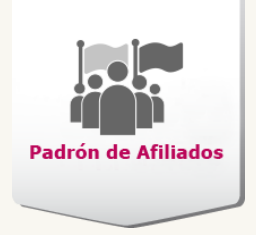

#### Área Responsable:

Dirección Ejecutiva de Prerrogativas y Partidos Políticos.

#### Sistemas relacionados:

Ninguno.

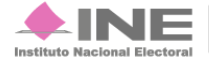

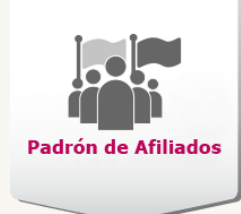

# Objetivos

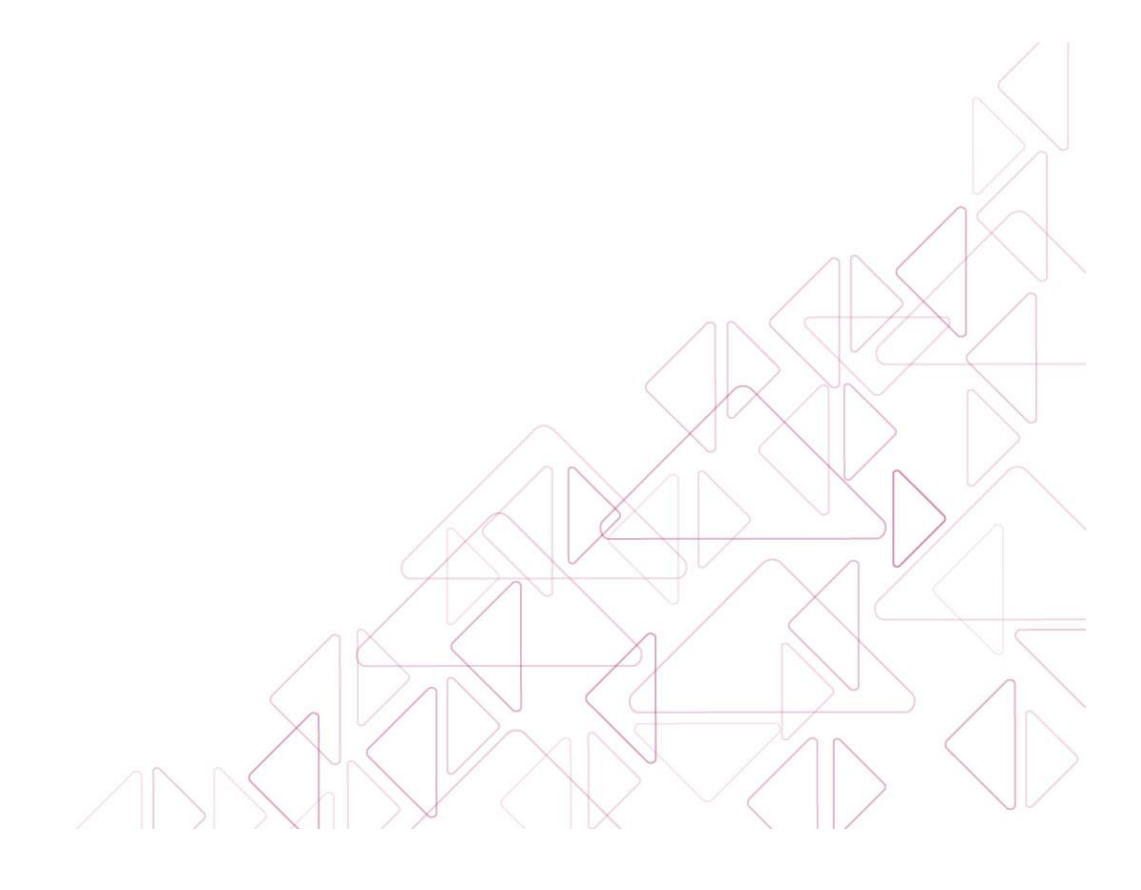

Sistema de Verificación del Padrón de Partidos Políticos

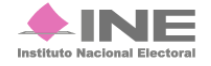

Servicios de Informática 6 **de** 33

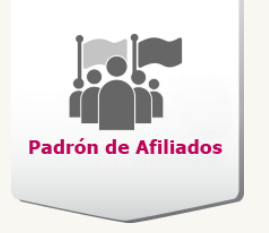

# Objetivos

Manejar la nueva estructura del sistema, registrar y verificar a través de las claves de elector de los ciudadanos si se encuentran afiliados al padrón de un Partido Político y a su vez comprobar que no existan registros duplicados.

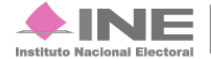

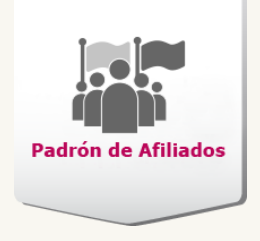

# Elementos del Centro de Ayuda

Para operar el sistema cuentas con la siguiente ayuda:

• Materiales adicionales como guías rápidas, cápsulas, texto en línea, etcétera; en cada pantalla del sistema y para aquellos módulos que así lo requieran:

http://www.ine.mx/archivos2/tutoriales/sistemas/ApoyoInstitucional/verificacionpadron-afiliados/

• En línea, a través del Campus Virtual:

https://campusvirtual.ine.mx/campus/

• Asistida, por parte del Centro de Atención a Usuarios (CAU):

http://cau.ine.mx

cau@ine.mx

Tel. IP: 348110

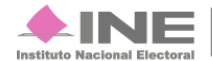

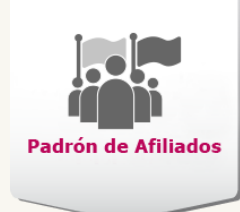

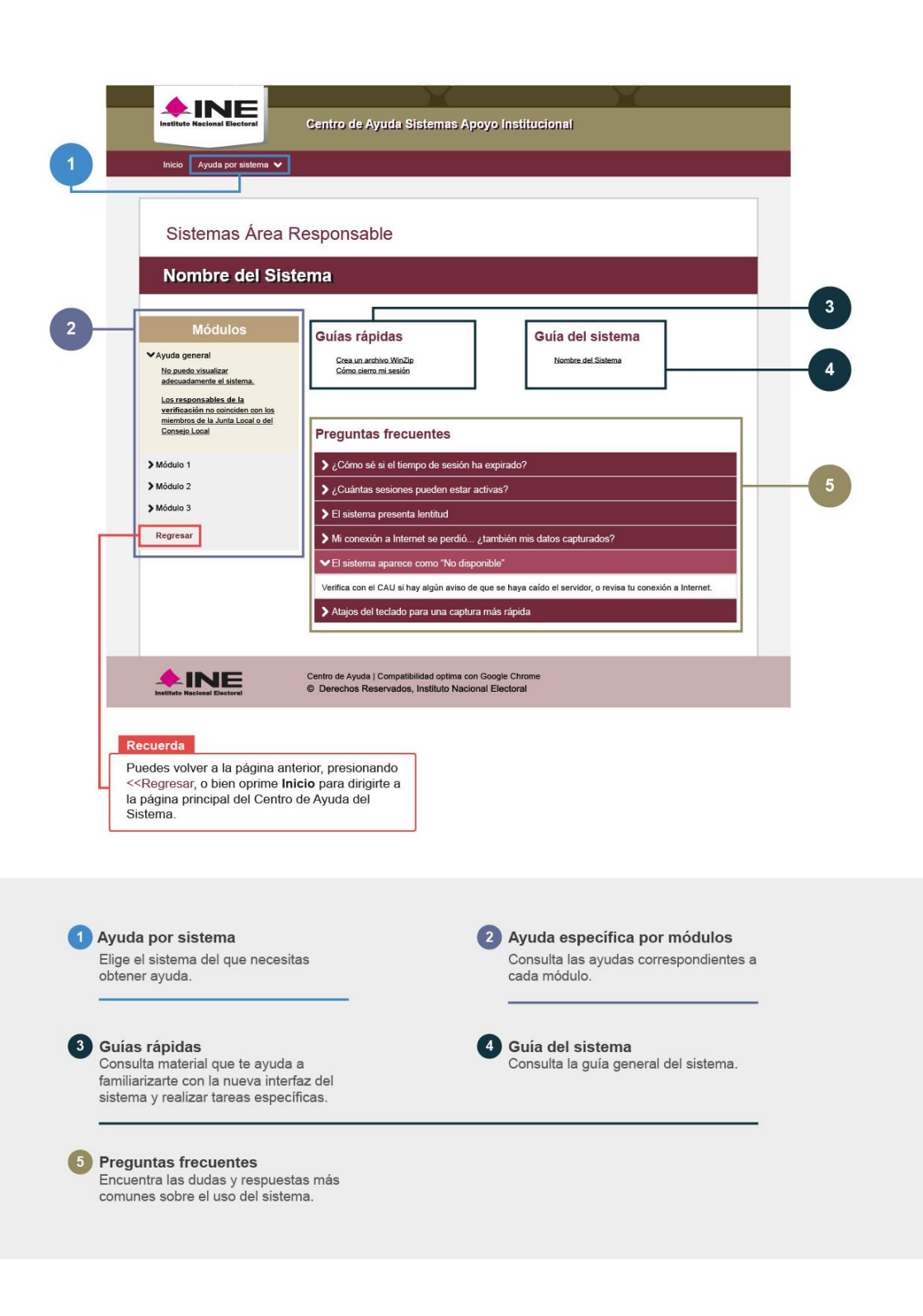

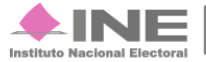

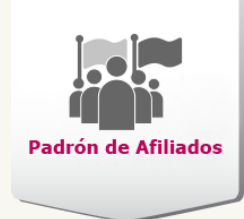

# Módulos

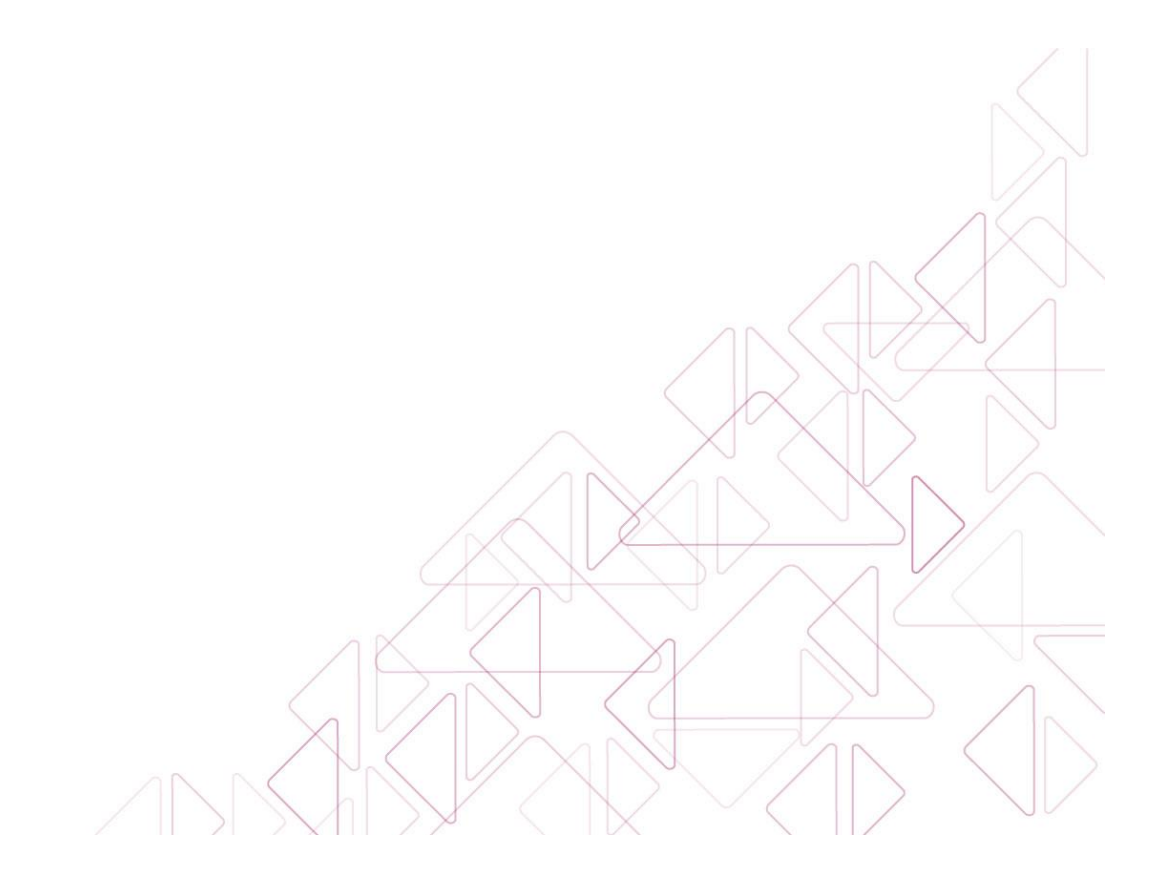

Sistema de Verificación del Padrón de Partidos Políticos

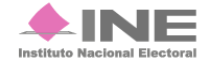

Servicios de Informática 10 **de** 33

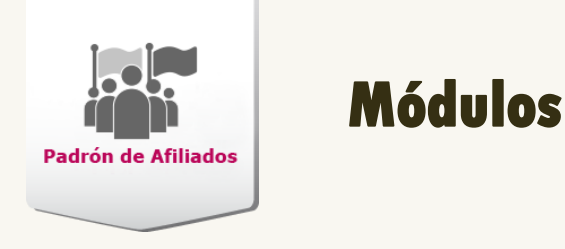

# Diagrama del sistema

Para dar seguimiento a las actividades referentes a la verificación de afiliados al padrón de Partidos Políticos, el sistema cuenta con tres módulos para su operación.

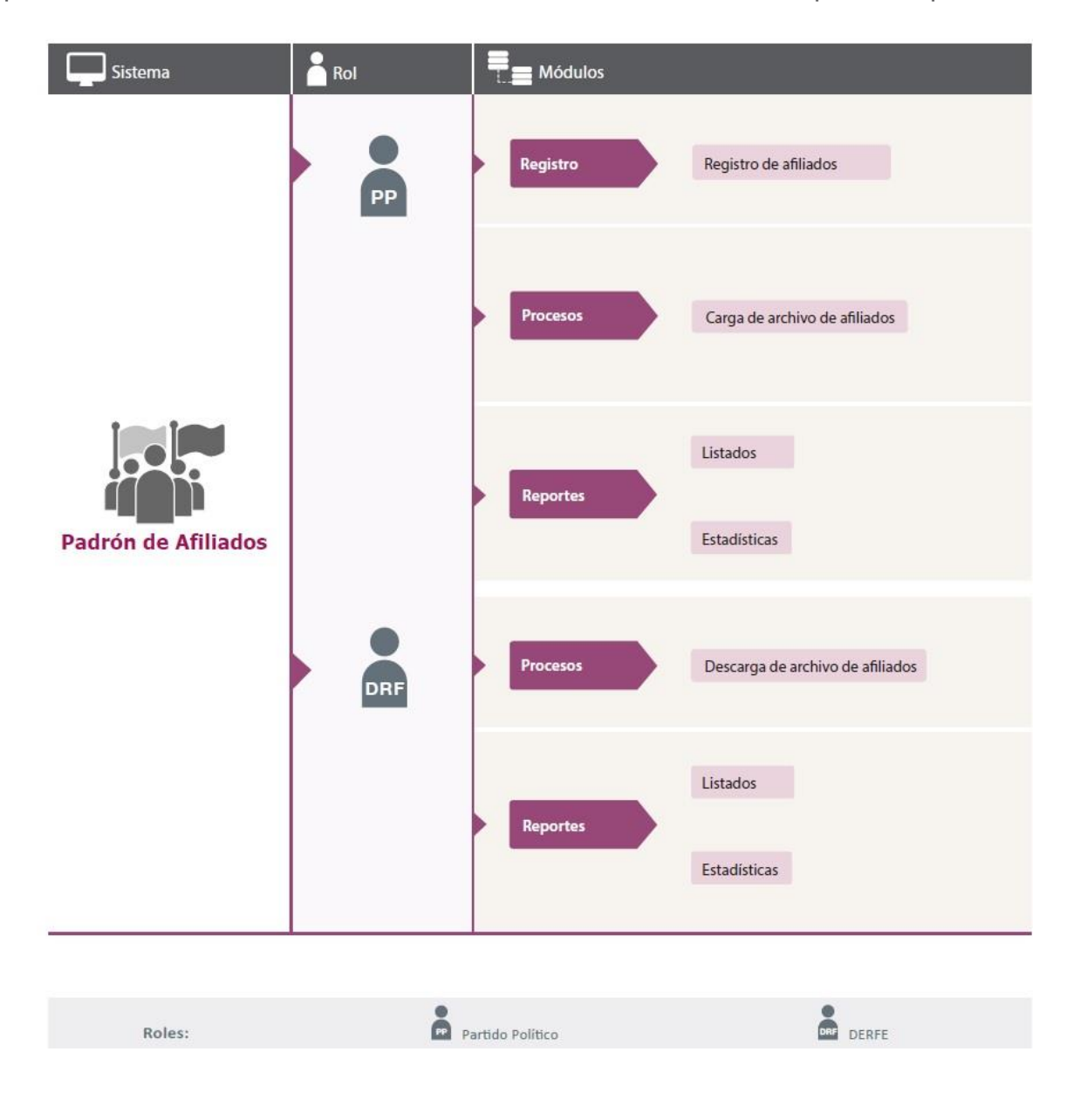

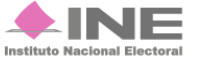

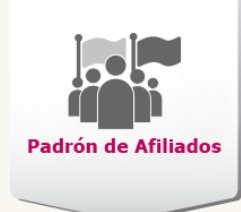

# Registro

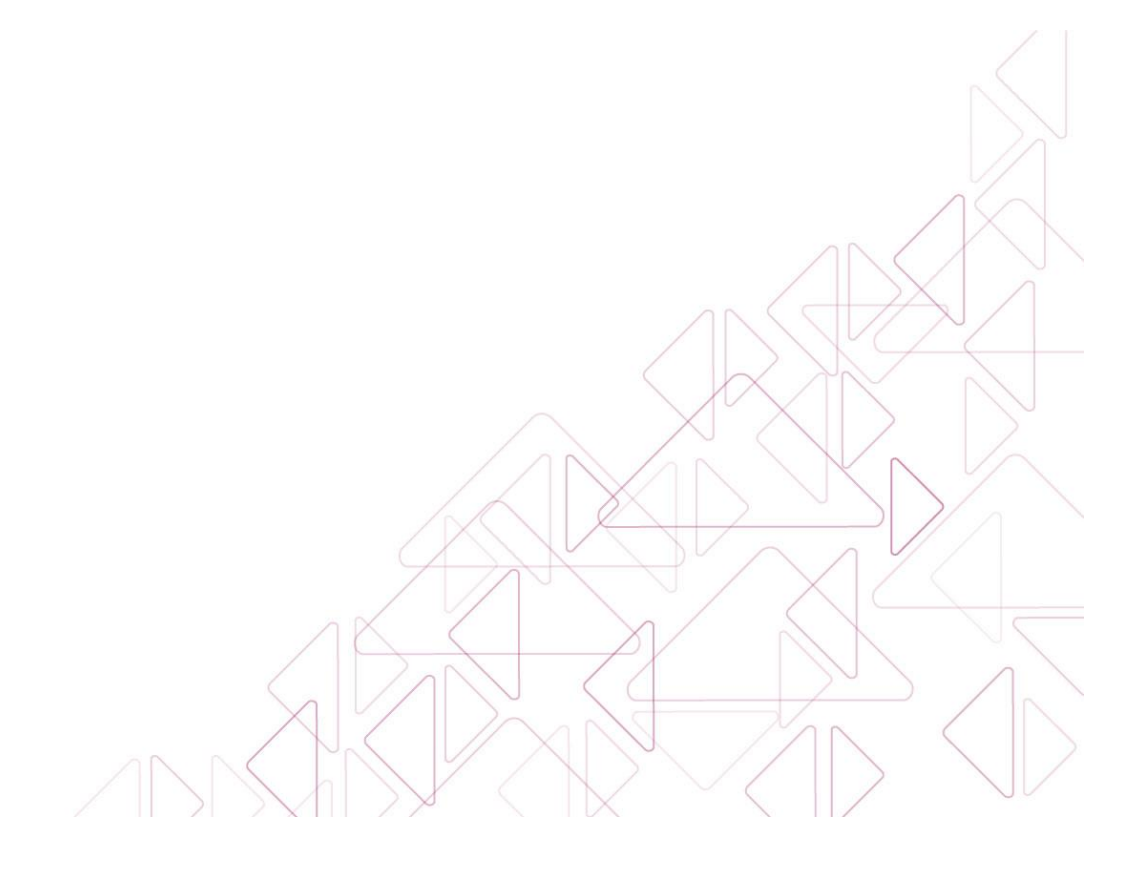

Sistema de Verificación del Padrón de Partidos Políticos

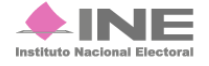

Servicios de Informática 12 **de** 33

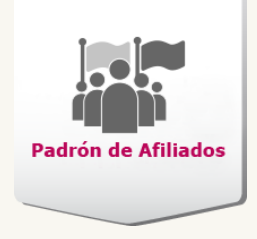

# **Registro de Afiliados**

## Objetivo:

Capturar las claves de elector de los ciudadanos que están afiliados a un Partido Político.

Realiza la captura de los datos del afiliado.

Ingresa la fecha de afiliación, la clave de elector, nombre del afiliado con al menos un apellido y entidad.

| Información para el registro                            |                                                                                                    |   |
|---------------------------------------------------------|----------------------------------------------------------------------------------------------------|---|
| *Partido Político:                                      | *Fecha afiliación:                                                                                        |   |
| NUEVA ALIANZA                                           | V     DD     Mes     *     AAAA                                                                           |   |
|                                                         |                                                                                                    | - |
| Datos del afiliado                                      |                                                                                                    |   |
| El campo de Emisión se encuentra en la parte frontal de | a Credencial de Elector. Si el modelo de credencial no contiene este dato, puede quedar vacío.            |   |
| * Clave de elector:                                     | Folio: Número de emisión:                                                                                 |   |
| XAXAXA 010101 01X101                                    |                                                                                                    |   |
| Los campos del OCR y del CIC se encuentran en la part   | trasera de la Credencial de Elector. Si el modelo de credencial no contiene éste dato, puede quedar vacio |   |
| OCR:                                                    | CIC:                                                                                                    | 2 |
|                                                         |                                                                                                    |   |
| Al menos uno de los apellidos es obligatorio.           |                                                                                                    |   |
| Apellido paterno                                        | Apellido materno "Nombre(s):                                                                              |   |
|                                                         |                                                                                                    |   |
|                                                         |                                                                                                    |   |
| Domicilio del afiliado                                  |                                                                                                    |   |
| Calle:                                                  | Número:                                                                                                   |   |
|                                                         | exterior interior                                                                                         |   |
| Colonia:                                                | Código postal:                                                                                            |   |
|                                                         |                                                                                                    |   |
| *Entidad:                                               | Municipio o delegación:                                                                                   |   |
| Selecciona una opción 🔹                                 | Selecciona una opción 🔹                                                                                   |   |
|                                                         |                                                                                                    |   |
|                                                         | Aceptar                                                                                                   |   |
|                                                         |                                                                                                    |   |

Figura 1. Registro de afiliados a Partidos Políticos

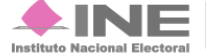

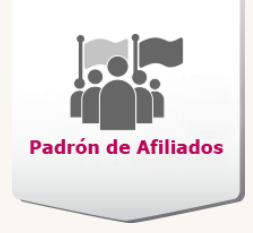

- 1) Información para el registro. En el combo Partido Político aparece al que has sido asignado, registra la fecha de afiliación.
- 2) Datos del afiliado. Registra la clave de elector, el OCR o CIC que se encuentra en la credencial para votar y nombre completo.
- **3) Domicilio del afiliado.** Ingresa el nombre de la calle, número exterior e interior, colonia, código postal, entidad y municipio o delegación que pertenece.
- 4) Aceptar. Una vez ingresado y corroborados los datos, presiona Aceptar.

El sistema procesará la información y mostrará el siguiente mensaje indicando que los datos se guardaron correctamente.

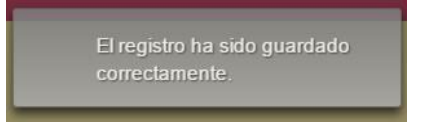

#### Nota:

Los campos de texto que tengan asterisco (\*) son datos requeridos.

Para saber dónde se encuentra el Número de Emisión en la credencial para votar, presiona sobre el texto en la parte frontal de la Credencial de Elector.

Para encontrar el OCR o CIC en la credencial para votar, oprime sobre el texto en la parte trasera de la Credencial de Elector.

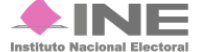

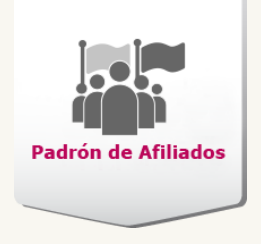

Para revisar la información registrada, presiona el *Menú de tareas* selecciona **Consultar**, se muestra la siguiente pantalla.

| Inicio / Registro de Afiliados / Consultar                                                                                                    |   |
|----------------------------------------------------------------------------------------------------|---|
| Registro de afiliados a Partidos Políticos                                                                                                    |   |
| Los campos con (*) son requeridos                                                                                                    |   |
| Registro de afiliados a Partidos Políticos                                                                                                    |   |
| *Partido Político:<br>NUEVA ALIANZA                                                                                                    | 1 |
| La búsqueda será excluyente por número de afiliado, nombre ó clave de elector.                                                                                                    |   |
| Número de afiliado                                                                                                    |   |
| Nombre     PEDRAZA     Apellido materno     nombre                                                                                                    |   |
| Clave de elector                                                                                                    |   |
| consultar                                                                                                    | 2 |
| 1 de 1 20 21                                                                                                    |   |
| N° Afiliado         Clave de elector         Apellido paterno         Apellido materno         Nombre         Estado         Estatus         Fecha afiliación           7 - 2         PDFGKL90122407H100         PEDRAZA         FIGUEROA         KARLA         CIUDAD DE MEXICO         INCONSISTENCIA | 3 |
| re en 1 de 1 pr pr                                                                                                    |   |

#### Figura 2. Registro de afiliados a Partidos Políticos (Consulta)

- 1) Registro de afiliados a Partidos Políticos. El sistema cuenta con tres formas de realizar la consulta: número de afiliado, nombre y clave de elector.
- 2) Consultar. Presiona el botón para que el sistema realice la búsqueda.
- **3)** La tabla muestra todos los registros que tengan relación con los datos solicitados mostrando el número de afiliado, clave de elector, nombre, estado, estatus y fecha de afiliación.

Para eliminar un registro realízalo desde la opción **Consultar**, selecciona el resultado

de la búsqueda, presiona el *Menú de tareas* 📕 , elige **Eliminar**, el sistema mostrará el siguiente mensaje.

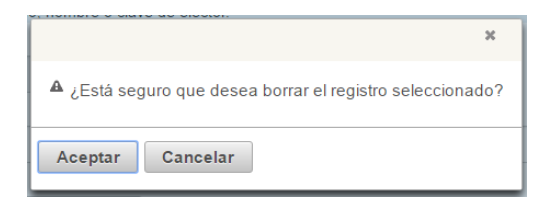

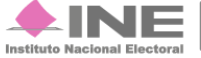

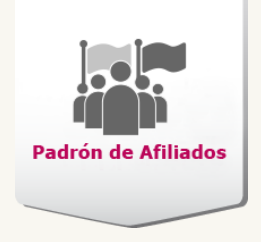

Oprime Aceptar, el sistema te informará que el registro fue eliminado.

El registro ha sido eliminado correctamente.

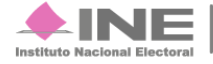

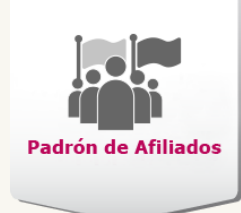

# Procesos

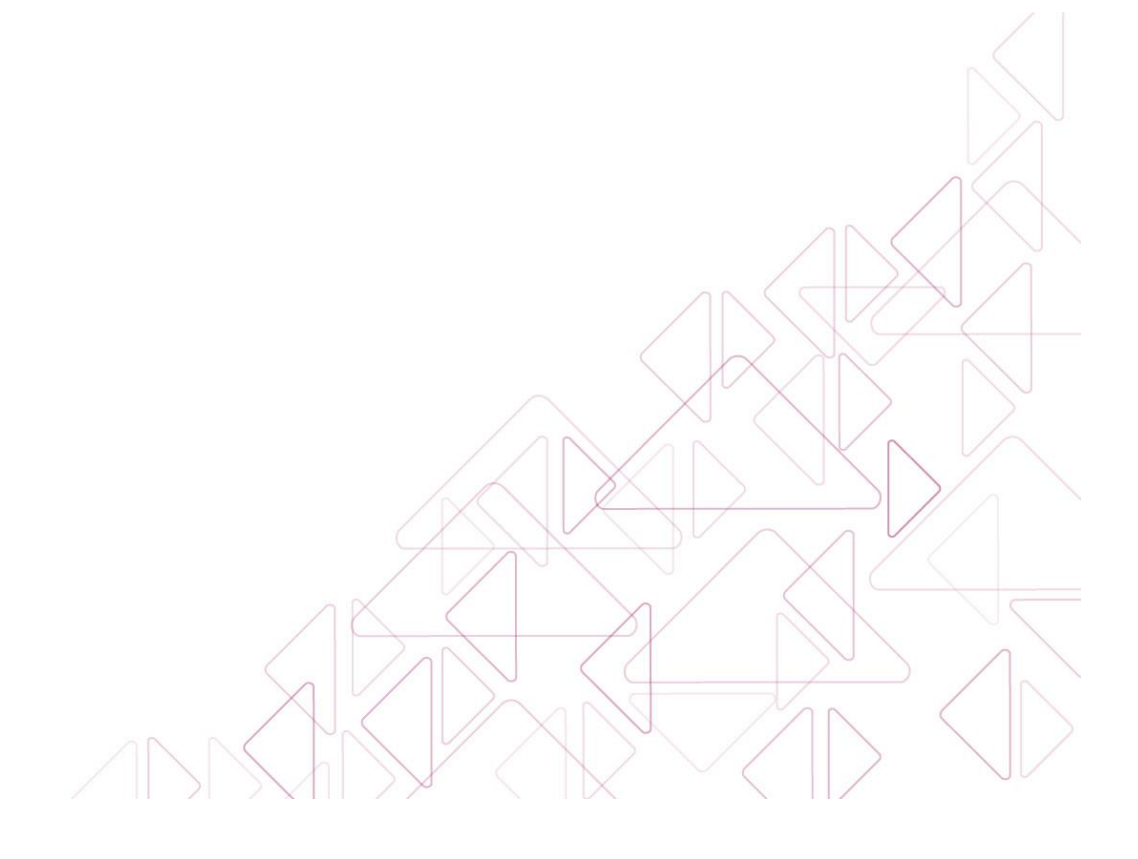

Sistema de Verificación del Padrón de Partidos Políticos

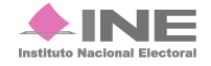

Servicios de Informática 17 **de** 33

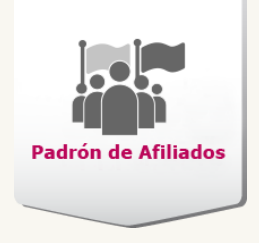

# Carga de archivo de afiliados

### **Objetivo:**

Ingresar las claves de elector por medio de cargas masivas con archivos en formato .txt.

\* Para saber cómo elaborar archivos **.txt** consulta la guía rápida: <u>Crea un</u> <u>archivo .txt</u>

| Carga de arch                                       | ivo de afiliados                                          |   |     |  |  |  |
|-----------------------------------------------------|-----------------------------------------------------------|---|-----|--|--|--|
| Datos generales                                     |                                                           |   |     |  |  |  |
| * Partido Político:                                 | "Entidad:                                                 |   |     |  |  |  |
| NUEVA ALIANZA                                       | <ul> <li>Selecciona una opción</li> </ul>                 | • |     |  |  |  |
| Formato de archivo permitido: .bxt con una carga de | e hasta 20,000 registros. Consulta: Crear un archivo *.bt |   |     |  |  |  |
| * Cargar archivo:                                   |                                                           |   | ( 1 |  |  |  |
| + Examinar                                          |                                                           |   |     |  |  |  |
| Contura el correo electrónico el suo envierán los s | anillada a da anna dal ambin                              |   |     |  |  |  |
| *Correo electrónico:                                | correo electrónico opcional:                              |   |     |  |  |  |
| correo@ine.mx                                       | correo@ine.mx                                             |   |     |  |  |  |
|                                                     | Aceptar<br>Archivos cargados en el sistema                |   | 2   |  |  |  |
|                                                     | IN NO DE                                                  |   |     |  |  |  |
| No. Archivo Nombre Registros con formato incorrecto |                                                           |   |     |  |  |  |
| 3                                                   | NUEVAALIANZA_Guanajuato_4001_04Abril2016.txt              |   |     |  |  |  |
| 4                                                   | NUEVAALIANZA_Guanajuato_20000_04Abril2016.tx              |   |     |  |  |  |
|                                                     | 14 <4 <b>1</b> b> b1                                      |   |     |  |  |  |

#### Figura 3. Carga de Militantes

- Datos generales. Se muestra el nombre del partido, selecciona la entidad, presiona Examinar, localiza tu archivo y oprime Abrir, el nombre del archivo aparecerá aun costado y registra al menos un correo electronico vigente para la notificación de la carga.
- 2) Aceptar. Una vez ingresado el archivo presiona Aceptar. Se muestra un mensaje indicando que la carga fue correcta.
- Archivos cargados en el sistema. Muestra el Número de Archivo, Nombre y Registros con formato incorrecto. En caso de haber error en los datos, se muestra la opción Descarga para corregirlos.

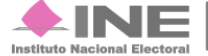

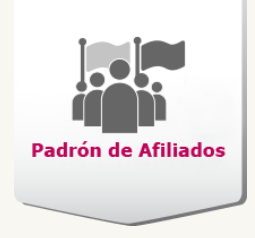

#### **IMPORTANTE:**

- El nombre del ciudadano no debe rebasar los 200 caracteres.
- Si falta la fecha de afiliación, clave de elector y nombre completo será tomada como inconsistencia.
- La fecha de afiliación, puede ser el mismo día o un día menor al día de la carga.
- Cada archivo .txt puede contener desde 1 registro, hasta 20,000.
- El sistema permite los siguientes caracteres: acentos (´), letras mayúsculas y minúsculas; tilde (ñ), diéresis (ü) y guion (-).
- Realiza el registro solo en formato **.txt**, ya que en otros formatos, como Excel (**.xls**), al momento de copiar y pegar quedan de manera incorrecta.

A tu correo electrónico se enviarán dos notificaciones:

Acuse de recibido, indica nombre del archivo, un código de seguridad y tamaño del archivo.

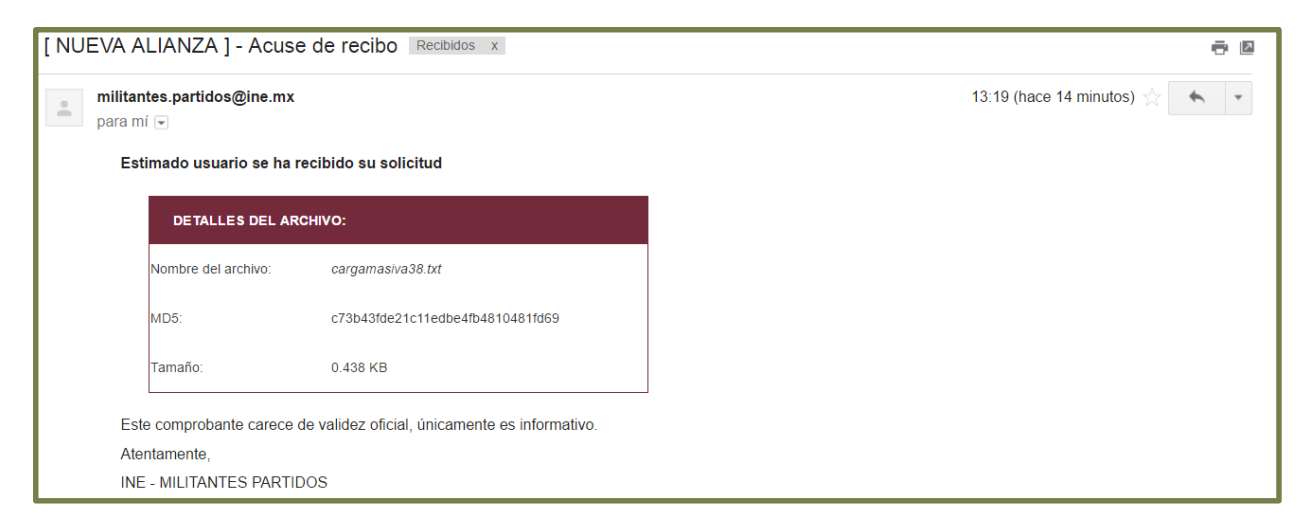

#### Figura 4. Acuse de recibido

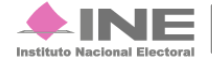

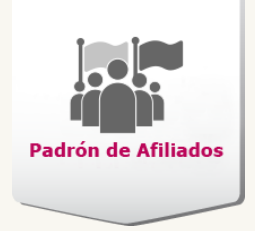

Resultado de la carga de afiliados al partido, muestra a detalle el resultado obtenido.

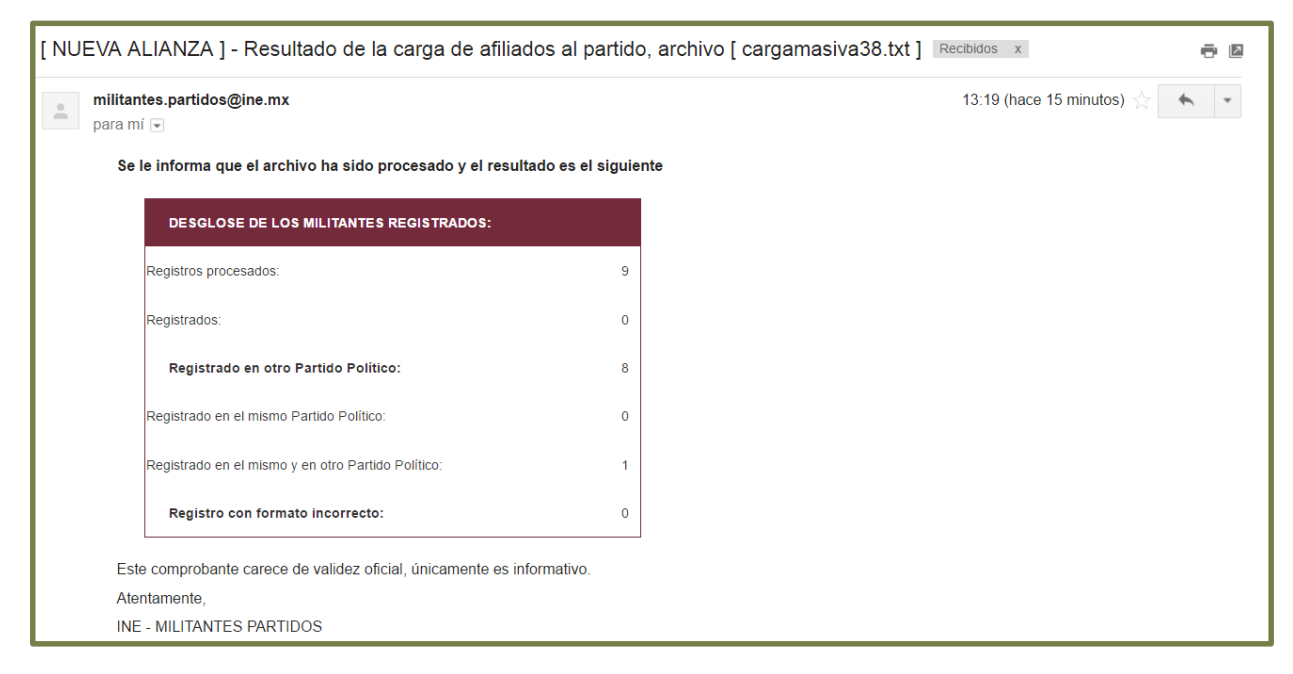

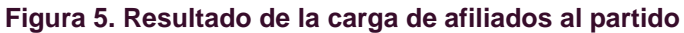

#### Nota:

Quedan deshabilitadas las tareas Consultar y Eliminar.

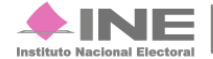

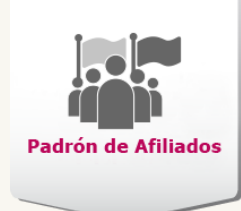

# Reportes

Sistema de Verificación del Padrón de Partidos Políticos

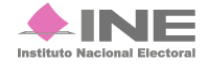

Servicios de Informática 21 **de** 33

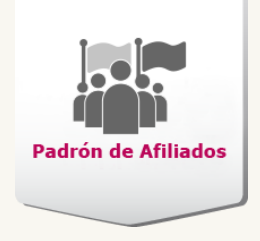

# **Reportes de Afiliados**

## **Objetivo:**

Contar con información del registro en los formatos HTML, .TXT y PDF ordenada alfabéticamente o por número de afiliado. Generar reportes con datos específicos de los afiliados.

El módulo presenta la siguiente información: Listado del Padrón de Partidos Políticos, Estadísticos del Padrón de Partidos Políticos y Formatos.

| Listados del Padrón de Partidos Políticos                                                                                                   |
|----------------------------------------------------------------------------------------------------|
| Afiliados a Partido Político<br>Afiliados registrados en otro Partido Político<br>Afiliados registrados en otro y en mismo Partido Político |
| Estadísticos del Padrón de Partidos Políticos                                                                                               |
| Afiliados a Partido Político<br>Afiliados registrados en otro Partido Político                                                              |
| Formatos                                                                                                    |
| Formato de doble afiliacion                                                                                                    |

Figura 6. Reportes.

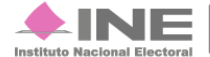

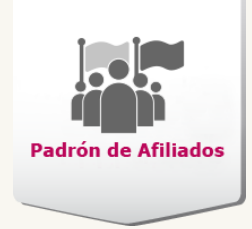

## Listados:

## Afiliados a Partido Político

Para obtener la información que requiere explicaremos como utilizar este módulo.

| campos con (*)son requeridos atos Generales                                                                  |                                                              |   |
|----------------------------------------------------------------------------------------------------|--------------------------------------------------------------|---|
| Por Partido Político:<br>NUEVA ALIANZA<br>Entidad:<br>Selecciona una opción                                  |                                                              | 1 |
| iltros por estatus del afiliado<br>Registrados No encontrados<br>Ciudadanos duplicados: Selecciona una c     | spción • Encontrados en libro negro: Selecciona una opción • |   |
| Iltros por fecha (Opcional)<br>Registro del: DD mes •<br>Afiliación del: DD mes •<br>Sin fecha de afiliación | AAAA al: DD mes • AAAA<br>AAAA al: DD mes • AAAA             |   |
| rdenamiento y Formato<br>Alfabético      Número de afiliado                                                  | e HTML   TXT   PDF                                           |   |

Figura 6. Afiliados a Partidos Políticos

- 1) Datos Generales. Cuenta con el partido predeterminado, elige de los combos la entidad y municipio.
- 2) Filtros por estatus del afiliado. Elige el estatus de los afiliados que desees consultar por Registrados, No encontrados, Ciudadanos duplicados y Encontrados en libro negro.
- 3) Filtros por fecha. Ingresa el día, selecciona el mes y captura el año en el que se registraron a los ciudadanos o la fecha de afiliación. En caso de no contar con la fecha, selecciona la opción Sin fecha de afiliación.

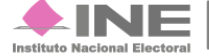

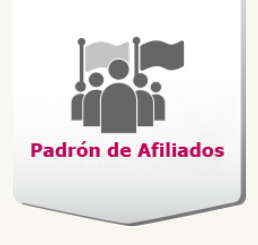

- 4) Ordenamiento y Formato. Escoge el orden de la información (Alfabético o Número) y el formato que desees (HTML, TXT y PDF).
- 5) Aceptar. Una vez corroborada la entidad, estatus, fecha ordenamiento y formato presiona Aceptar para generar el listado.

El sistema muestra el listado de afiliados del Partido Político elegido con: **fecha** y **hora de elaboración**; **Entidad**, **Distrito**, **Número de afiliado**, **Clave de elector**, **Apellido Paterno**, **Materno**, **Nombre**, **Sexo** y **Fecha de afiliación**.

| Padrón de Afiliados Sistema de Vo |                               |              | Sistema de V<br>Direc | erificación del Padrón de<br>ción Ejecutiva de Prerrog<br>Listado de Afiliados en | Afiliados de lo<br>gativas y Partid<br>el Partido Político | s Partidos Políti<br>os Políticos | icos     | Instituto N   | acional Electoral     |  |
|-----------------------------------|-------------------------------|--------------|-----------------------|-----------------------------------------------------------------------------------|------------------------------------------------------------|-----------------------------------|----------|---------------|-----------------------|--|
| Partido                           | Politico: PAR                 | TIDO DEL TRA | ABAJO                 |                                                                                   | 4 103 101                                                  |                                   |          | Fecha: 05/04/ | 2016 10:38 hrs.       |  |
|                                   |                               |              |                       | i de                                                                              |                                                            |                                   | _        |               |                       |  |
| No. ≎                             | Entidad \$                    | Distrito ≎   | Número de<br>afiliado | Clave de elector ≎                                                                | Apellido<br>paterno ≎                                      | Apellido<br>materno ≎             | Nombre ≎ | Sexo 🗘        | Fecha<br>afiliación ≎ |  |
| 1                                 | CDMX                          |              | 4 - 8                 | MNBVCT89052601M500                                                                |                                                            |                                   |          | MUJER         | 15/02/2016            |  |
| 2                                 | CDMX                          |              | 4 - 7                 | SDCXWS92052001M500                                                                |                                                            |                                   |          | MUJER         |                       |  |
| 3                                 | CDMX                          |              | 4 - 3                 | PDFGKL90122407H100                                                                |                                                            |                                   |          | HOMBRE        | 16/03/2016            |  |
| 4                                 | CDMX                          |              | 4 - 5                 | RTODRD86010806M600                                                                |                                                            |                                   |          | MUJER         |                       |  |
| 5                                 | CDMX                          |              | 4 - 4                 | SZCVNM88102609H200                                                                |                                                            |                                   |          | HOMBRE        | 16/03/2016            |  |
| 6                                 | CDMX 4 - 6 RFGFDU92052601M500 |              |                       |                                                                                   |                                                            |                                   | MUJER    | 15/02/2016    |                       |  |
|                                   |                               |              |                       |                                                                                   |                                                            |                                   |          |               |                       |  |

Figura 6.1 Listado de Afiliados a Partidos Políticos

#### Nota:

Al elegir el formato HTML se abrirá una nueva pestaña en tu navegador, sí deseas tener en formato TXT se descarga el archivo tu equipo.

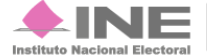

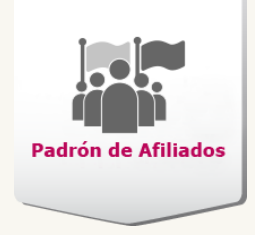

## Afiliados registrados en otros Partidos Políticos

Para saber si hay registros de afiliados en otros Partidos Políticos este módulo te ayudara a conocerlos.

| Afiliados registrados                    | en otro Partido Político              |   |    |
|------------------------------------------|---------------------------------------|---|----|
| Los campos con (*)son requeridos         |                                       |   |    |
| Datos Generales                          |                                       |   |    |
| • Por partido político:<br>NUEVA ALIANZA | * Entidad:<br>▼ Selecciona una opción | • | -1 |
|                                          | Aceptar                               |   | 2  |

#### Figura 7. Afiliados registrados en otros Partidos Políticos

- 1) Datos Generales. Cuenta con el Partido Político predeterminado, elige la entidad.
- 2) Aceptar. Una vez corroborado el partido y la entidad presiona el botón Aceptar.

Se abrirá una pestaña en formato HTML mostrando la Entidad, Distrito, Partido Político, Número de Afiliado, Clave de elector, Apellido Paterno, Materno y Nombre.

| Padrón de Afiliados       | Padrón de Afiliados         Sistema de Verificación del Padrón de Afiliados de los Partidos Políticos           Dirección Ejecutiva de Prerrogativas y Partidos Políticos |               |           |                    |                |  |  |  |
|---------------------------|----------------------------------------------------------------------------------------------------|---------------|-----------|--------------------|----------------|--|--|--|
| Partido Político: NUEVA A | Afiliados registrados en otro Partido Político                                                                                                    |               |           |                    |                |  |  |  |
|                           |                                                                                                    |               |           |                    |                |  |  |  |
| Entidad ≎                 | Entidad ⇔ Distrito ⇔ Partido Político ⇔ Número de afiliado Clave de elector ≎                                                                                             |               |           |                    |                |  |  |  |
| CIUDAD DE MEXICO          |                                                                                                    | NUEVA ALIANZA | 7 - 24003 | RMMRSR85081503H600 | RAMIREZ SERGIO |  |  |  |
| GUANAJUATO                |                                                                                                    | PT            | 4 - 18    | RMMRSR85081503H600 |                |  |  |  |
| DURANGO                   | DURANGO PT 4 - 9 RMMRSR85081503H600                                                                                                    |               |           |                    |                |  |  |  |
|                           | 14 14 <b>1</b> 14 14                                                                                                    |               |           |                    |                |  |  |  |

Figura 7.1 Listados de afiliados registrados en otro Partido Político

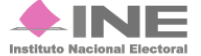

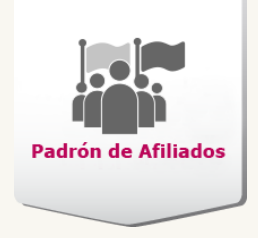

# Afiliados registrados en otro y en mismo Partidos Políticos

Este listado muestra los registros duplicados dentro del mismo partido y en otros.

| Afiliados registrados            | s en otro y en mismo Partido Político |     |
|----------------------------------|---------------------------------------|-----|
| Los campos con (*)son requeridos |                                       |     |
| Datos Generales                  |                                       |     |
| * Por partido político:          | * Entidad:                            | (1) |
| NUEVA ALIANZA                    | Selecciona una opción     ·           |     |
|                                  | Aceptar                               | 2   |

#### Figura 8. Afiliados registrados en el mismo y en otros Partidos Políticos

- 1) Datos Generales. Cuenta con el Partido Político predeterminado y selecciona la entidad a consultar.
- 2) Aceptar. Una vez corroborado el partido y la entidad presiona el botón Aceptar.

Se muestra una tabla con el nombre de los partidos a los que está inscrito, número de afiliado que tiene en cada partido y la clave de elector.

#### Nota:

Debes elegir una entidad para ver los listados

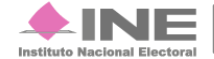

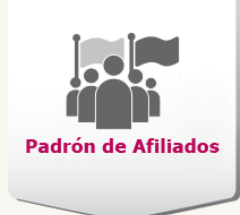

| Padrón de Afiliado | •               | Sistema de Verific<br>Dirección I | ación del Padró<br>Ejecutiva de Pre | n de Afiliados de lo<br>rrogativas y Partid | os partidos polítio<br>os Políticos | COS              | tuto Nacional Electo |
|--------------------|-----------------|-----------------------------------|-------------------------------------|---------------------------------------------|-------------------------------------|------------------|----------------------|
| LISTADO DE AFIL    | IADOS DUPLICADO | OS EN OTRO Y EN EL M              | ISMO PARTIDO.                       | PARTIDO POLÍTICO:                           | NUEVA                               | ALIANZA          |                      |
|                    |                 |                                   | 14 44                               | 1 -                                         |                                     |                  |                      |
| Entidad ᅌ          | Distrito 🛊      | Partido Politico                  | Numero de<br>afiliado               | Clave Elector 💠                             | Apellido Paterno                    | Apellido Materno | Nombre 🛊             |
|                    |                 | NUEVA ALIANZA                     | 7 - 10                              | PKJUYH93052601M                             | _                                   |                  |                      |
|                    |                 | NUEVA ALIANZA                     | 7 - 20                              | PKJUYH93052601N                             |                                     |                  |                      |
|                    |                 | PAN                               | 1 - 49                              | PKJUYH93052601N                             |                                     |                  |                      |
|                    |                 | NUEVA ALIANZA                     | /-8                                 | QRFGFD92052601N                             |                                     |                  |                      |
|                    |                 | NUEVA ALIANZA                     | 7 - 18                              | QRFGFD92052601N                             |                                     |                  |                      |
|                    |                 | PAN                               | 1 - 47                              | QRFGFD92052601N                             |                                     |                  |                      |
|                    |                 | NUEVA ALIANZA                     | 7 - 4                               | RMMRSR85081503                              |                                     |                  |                      |
|                    |                 | NUEVA ALIANZA                     | 7 - 15                              | RMMRSR85081503                              |                                     |                  |                      |
|                    |                 | PAN                               | 1 - 43                              | RMMRSR85081503                              |                                     |                  |                      |
|                    |                 | NUEVA ALIANZA                     | 7-6                                 | SZCVNM88102609H                             |                                     |                  |                      |
|                    |                 | NUEVA ALIANZA                     | 7 - 17                              | SZCVNM88102609F                             |                                     |                  |                      |
|                    |                 | NUEVA ALIANZA                     | 7 - 23                              | SZCVNM88102609F                             |                                     |                  |                      |
|                    |                 | PAN                               | 1 - 45                              | SZCVNM88102609F                             |                                     |                  |                      |
|                    |                 | NUEVA ALIANZA                     | 7-9                                 | FGJIOL91052601H5                            |                                     |                  |                      |
|                    |                 | NUEVA ALIANZA                     | 7 - 19                              | FGJIOL91052601H5                            |                                     |                  |                      |
|                    |                 | PAN                               | 1 - 48                              | FGJIOL91052601H5                            |                                     |                  |                      |
|                    |                 | NUEVA ALIANZA                     | 7-1                                 | PDFGKL90122407H                             |                                     |                  |                      |
|                    |                 | NUEVA ALIANZA                     | 7 - 16                              | PDFGKL90122407H                             |                                     |                  |                      |
|                    |                 | NUEVA ALIANZA                     | 7 - 22                              | PDFGKL90122407H                             |                                     |                  |                      |
|                    |                 | NUEVA ALIANZA                     | 7 - 26                              | PDFGKL90122407H                             |                                     |                  |                      |
|                    |                 | PAN                               | 1 - 44                              | PDFGKL90122407H                             |                                     |                  |                      |
|                    |                 | NUEVA ALIANZA                     | 7-3                                 | MNBVCT89052601N                             |                                     |                  |                      |
|                    |                 | NUEVA ALIANZA                     | 7 - 12                              | MNBVCT89052601N                             |                                     |                  |                      |
| JDAD DE<br>EXICO   |                 | NUEVA ALIANZA                     | 7 - 13                              | MNBVCT89052601N                             | MENDOZA                             | BRAVO            | CATALINA             |
|                    |                 | NUEVA ALIANZA                     | 7 - 21                              | MNBVCT89052601N                             |                                     |                  |                      |
|                    |                 | NUEVA ALIANZA                     | 7 - 25                              | MNBVCT89052601N                             |                                     |                  |                      |
|                    |                 | PAN                               | 1 - 50                              | MNBVCT89052601N                             |                                     |                  |                      |
|                    |                 |                                   | 14 4                                | 1                                           |                                     |                  |                      |

Figura 8.1 Listado de afiliados duplicados en otro y en el mismo partido.

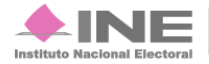

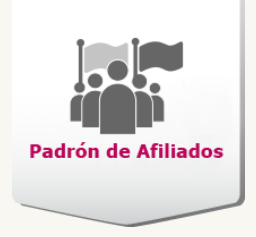

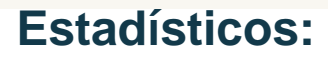

## Afiliados a Partido Político

Conoce el número total de afiliados que tiene el partido, los registros serán revisados contra el padrón electoral para detectar inconsistencias.

| Afiliados a Partido Político         | >       |    |
|--------------------------------------|---------|----|
| Los campos con (*) son requeridos    |         |    |
| Datos Generales                      |         |    |
| * Partido Político:<br>NUEVA ALIANZA | *       | 1  |
| Formato                              |         |    |
| • HTML - PDF                         |         | 2  |
|                                      | Aceptar | -3 |

#### Figura 9. Afiliados a Partido Político.

- 1) Datos Generales. Cuenta con el Partido Político predeterminado.
- 2) Formato. Elige como deseas visualizar la información, en HTML o PDF.
- 3) Aceptar. Presiona para conocer el número total de los afiliados.

El sistema muestra una tabla con el total de afiliados por partido, registrados por sexo, registrados, estatus de inconsistencia, y con inconsistencias.

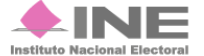

| Padrón de Afiliados Sistema<br>Partido Político: NUEVA ALIANZA<br>Total de afiliados Sexo de at            | a de Verificación del l<br>Dirección Ejecutiva                                                                                                    | Padrón de Afiliados de los<br>de Prerrogativas y Partido | s Part   | dos    | Polític   | os                         |                                |  |  |  |
|----------------------------------------------------------------------------------------------------|----------------------------------------------------------------------------------------------------|----------------------------------------------------------|----------|--------|-----------|----------------------------|--------------------------------|--|--|--|
| Partido Político: NUEVA ALIANZA<br>Total de afiliados Sexo de af                                           | Sistema de Verificación del Padrón de Afiliados de los Partidos Políticos       Instituto Nacional Electoral         Padrón de Afiliados       Dirección Ejecutiva de Prerrogativas y Partidos Políticos |                                                          |          |        |           |                            |                                |  |  |  |
| Total de afiliados                                                                                         | Estadístico d                                                                                                    | e Afiliados a Partido Político                           | _        |        | _         | _                          | -                              |  |  |  |
| Total de afiliados                                                                                         | LIANZA<br>Sexo de afiliados registrados                                                                                                    |                                                          |          |        |           |                            | *Afiliados con inconsistencias |  |  |  |
| nombres                                                                                                    | Mujeres                                                                                                    | Afiliados registrados                                    |          | 2      | 3 4       | 4 Total de inconsistencias |                                |  |  |  |
| 0 0                                                                                                    | 0                                                                                                    | 0                                                        |          | )      | 0 0       |                            | 0                              |  |  |  |
| *Afiliados que presentaron una inconsistencia deriv<br>**Afiliados sin entidad son aquellos que no se enco | ada de la búsqueda en el pa                                                                                                    | adrón electoral.                                         | arga del | archiv | o de afii | iados.                     |                                |  |  |  |

Pa

Figura 9.1 Estadístico de Afiliados a Partido Político

En la tabla se muestra la descripción de los distintos casos de inconsistencias que pudiera tener el afiliado.

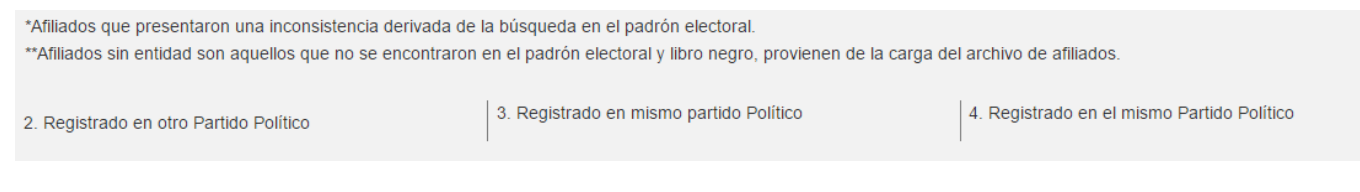

Figura 9.2 Estadístico de Afiliados a Partido Político

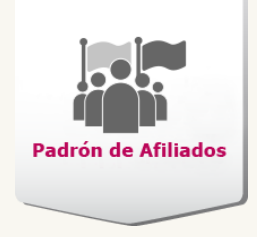

## Afiliados registrados en otro Partido Político

Este módulo te servirá para conocer el número de registrados afiliados en el Partido Político, así como los que se encuentran duplicados en otro partido.

| Afiliados registrados en otro Partido Político |     |
|------------------------------------------------|-----|
| Los campos con (*) son requeridos              |     |
| Datos Generales                                |     |
| * Partido Político:<br>NUEVA ALIANZA *         | -1  |
| Formato                                        | _ 2 |
| ● HTML ● PDF                                   |     |
| Aceptar                                        | -3  |

#### Figura 10. Afiliados registrados en otro Partido Político.

- 1) Datos Generales. Cuenta con el Partido Político predeterminado.
- 2) Formato. Elige como deseas visualizar la información, en HTML o PDF.
- 3) Aceptar. Presiona para conocer el número total de afiliados registrados.

El sistema muestra una tabla con las siglas de los estados, el logotipo de cada partido y total de afiliados por cada uno.

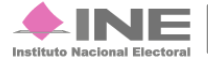

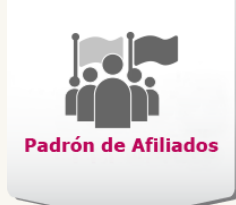

.

Parti \*Los

NL

OAX

PUE

QRO

QROO

SLP

SIN

SON

TAB

TAMPS

TLAX

VER

YUC

ZAC

Total:

| Padrón de Afiliad                 | Sistema de Verificación del Padrón de Afiliados de los Partidos Políticos<br>Dirección Ejecutiva de Prerrogativas y Partidos Políticos |                     |                                          |                                            |                                       |             | Instituto Nacional Electoral |                       |  |  |
|-----------------------------------|----------------------------------------------------------------------------------------------------|---------------------|------------------------------------------|--------------------------------------------|---------------------------------------|-------------|------------------------------|-----------------------|--|--|
| do Político: NI<br>ciudadanos reg | JEVA ALIANZA<br>gistrados como dupl                                                                                                    | icados en otro o en | Afiliados regis<br>el mismo Partido Polí | strados en otro Par<br>tico, se encuentran | tido Político<br>sujetos a una valida | ción final. | Fecha: 2                     | 20/05/2016 11:54 hrs. |  |  |
|                                   |                                                                                                    | Partidos Políticos  |                                          |                                            |                                       |             |                              |                       |  |  |
| Entidad                           |                                                                                                    | (¤)                 | PRD                                      | ΡŤ                                         | VERDE                                 |             | morena                       | encuentro             |  |  |
| AGS                               | 0                                                                                                    | 0                   | 0                                        | 0                                          | 0                                     | 0           | 0                            | 0                     |  |  |
| BC                                | 0                                                                                                    | 0                   | 0                                        | 0                                          | 0                                     | 0           | 0                            | 0                     |  |  |
| BCS                               | 0                                                                                                    | 0                   | 0                                        | 0                                          | 0                                     | 0           | 0                            | 0                     |  |  |
| CAM                               | 0                                                                                                    | 0                   | 0                                        | 0                                          | 0                                     | 0           | 0                            | 0                     |  |  |
| COAH                              | 0                                                                                                    | 0                   | 0                                        | 0                                          | 0                                     | 0           | 0                            | 0                     |  |  |
| COL                               | 0                                                                                                    | 0                   | 0                                        | 0                                          | 0                                     | 0           | 0                            | 0                     |  |  |
| CHIS                              | 0                                                                                                    | 0                   | 0                                        | 0                                          | 0                                     | 0           | 0                            | 0                     |  |  |
| CHIH                              | 0                                                                                                    | 0                   | 0                                        | 0                                          | 0                                     | 0           | 0                            | 0                     |  |  |
| CDMX                              | 0                                                                                                    | 0                   | 0                                        | 0                                          | 0                                     | 0           | 0                            | 0                     |  |  |
| DGO                               | 0                                                                                                    | 0                   | 0                                        | 1                                          | 0                                     | 0           | 0                            | 0                     |  |  |
| GTO                               | 0                                                                                                    | 0                   | 0                                        | 1                                          | 0                                     | 0           | 0                            | 0                     |  |  |
| GRO                               | 0                                                                                                    | 0                   | 0                                        | 0                                          | 0                                     | 0           | 0                            | 0                     |  |  |
| HGO                               | 0                                                                                                    | 0                   | 0                                        | 0                                          | 0                                     | 0           | 0                            | 0                     |  |  |
| JAL                               | 0                                                                                                    | 0                   | 0                                        | 0                                          | 0                                     | 0           | 0                            | 0                     |  |  |
| MEX                               | 0                                                                                                    | 0                   | 0                                        | 0                                          | 0                                     | 0           | 0                            | 0                     |  |  |
| MICH                              | 0                                                                                                    | 0                   | 0                                        | 0                                          | 0                                     | 0           | 0                            | 0                     |  |  |
| MOR                               | 0                                                                                                    | 0                   | 0                                        | 0                                          | 0                                     | 0           | 0                            | 0                     |  |  |
| NAY                               | 0                                                                                                    | 0                   | 0                                        | 0                                          | 0                                     | 0           | 0                            | 0                     |  |  |

#### Figura 10.1 Afiliados registrados en otro Partido Político.

#### Nota:

\* Los ciudadanos que tengan doble registro en otro o en el mismo Partido Político, se encuentran sujetos a una validación final, por lo que no son contabilizados.

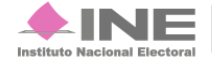

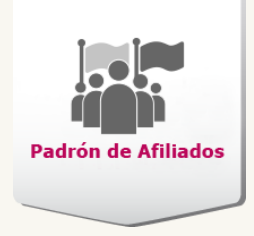

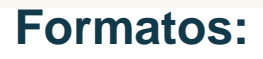

# Formato de doble Afiliación.

El documento sirve para que el afiliado deje asentado que desea continuar dentro del padrón del partido, confirmando no pertenecer a otro Partido Político.

Para descarga el archivo presiona en **Formato de doble afiliación**, aparece con el siguiente nombre: **formatoAfiliacion.pdf** 

Captura los datos en el documento antes de imprimirlo.

| CUDADANO                                                                                    |                                                                                                 |  |  |  |
|---------------------------------------------------------------------------------------------|-------------------------------------------------------------------------------------------------|--|--|--|
|                                                                                             | ENTIDAD , a, DD de MES de AAAA                                                                  |  |  |  |
| Instituto Nacional Electoral,                                                               |                                                                                                 |  |  |  |
| Por medio de la presente, manifiesto mi de<br>CIUDADANO y en este acto, renuncio a mi afili | eseo de continuar afiliada (o) al <b>MOVIMIENTO</b><br>ación a cualquier otro Partido Político. |  |  |  |
|                                                                                             |                                                                                                 |  |  |  |
|                                                                                             |                                                                                                 |  |  |  |
| APELLIDO PATERNO                                                                            | APELLIDO MATERNO                                                                                |  |  |  |
| NON                                                                                         | IBRE/(S)                                                                                        |  |  |  |
|                                                                                             |                                                                                                 |  |  |  |
| DOMICILIO COMPLETO: (Calle, No. ext, No.                                                    | o. int., Col., C.P., entidad, municipio, delegación,                                            |  |  |  |
|                                                                                             | aidia)                                                                                          |  |  |  |
| CLAVE DE                                                                                    | 2                                                                                               |  |  |  |
|                                                                                             |                                                                                                 |  |  |  |
|                                                                                             |                                                                                                 |  |  |  |
| Firma o huella                                                                              | digital del afiliado                                                                            |  |  |  |
|                                                                                             |                                                                                                 |  |  |  |

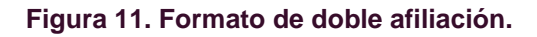

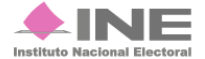

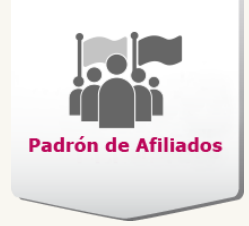

- 1) Registra el nombre completo del afiliado y domicilio completo.
- 2) Captura la CLAVE DE ELECTOR del afiliado.
- 3) Imprime el documento, el afiliado debe plasmar su firma y huella digital.

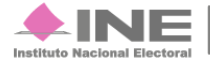